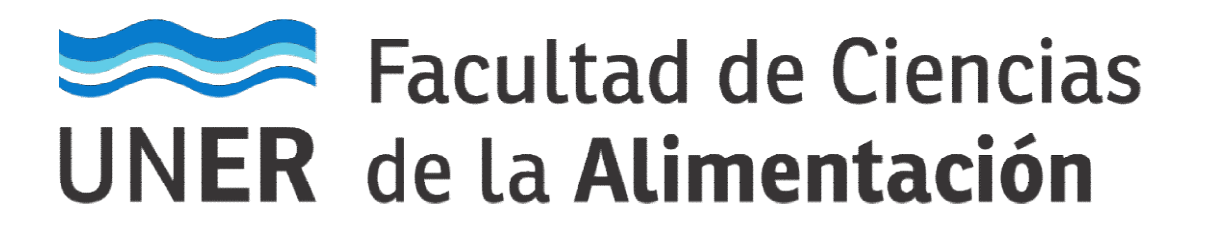

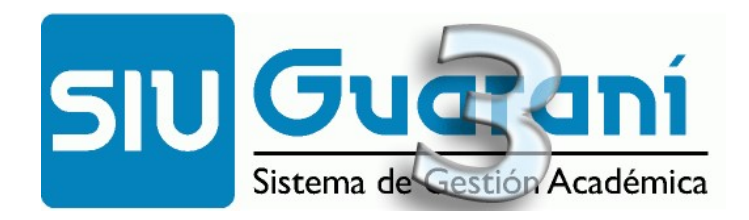

## Autogestión

## **Manual para Docentes**

Carga de resultados de Exámenes.

## **Manual Docente**

## Cargar notas Exámenes

Primero ingresar con usuario y contraseña a Gestión Docente.

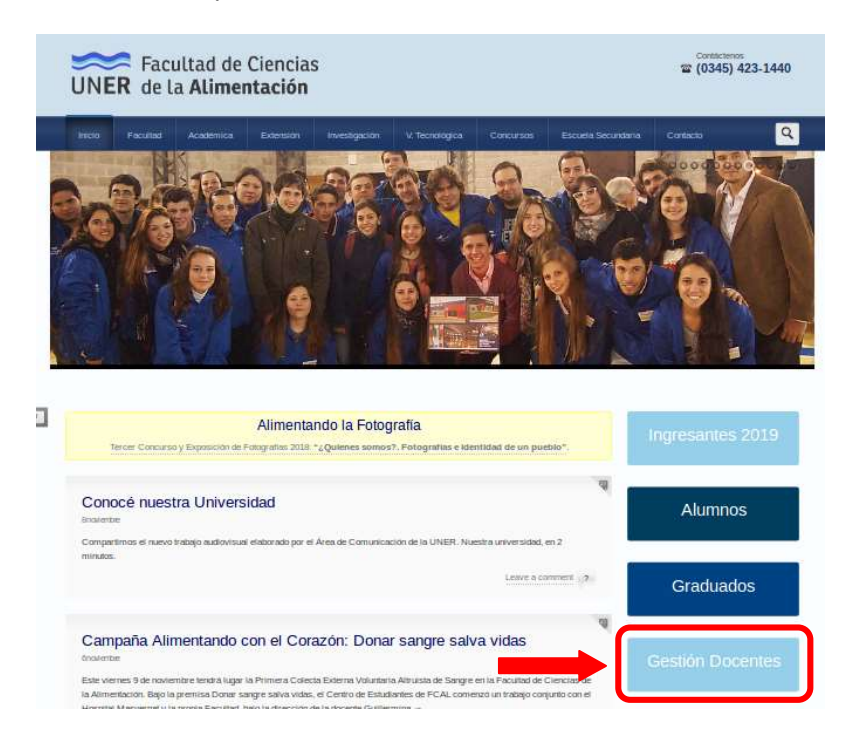

Seleccionar del menú la opción Exámenes:

|          | ad Nacior   | nal     |            |            |         | ,                                | 0 | T |                   |
|----------|-------------|---------|------------|------------|---------|----------------------------------|---|---|-------------------|
| de Entre | Ríos        |         |            |            |         |                                  |   |   |                   |
| Cursadas | Clases      | zámenes | Reportes + | Derechos - | Cursos  |                                  |   |   | Perfil: Docente 🕶 |
| 1        | Filtro      |         |            |            |         |                                  |   |   | •                 |
|          | Filtrar por | Fecha   |            | *          | Fecha   | dd/mm/aaaa                       |   |   |                   |
|          |             |         |            |            |         |                                  |   |   |                   |
| 1        |             |         |            |            | Algebra | y Geometría Analitica (203-0101) |   |   |                   |

|                  |      | Algebra y Geometria Analitica (203- | U1U1)     |                                            |
|------------------|------|-------------------------------------|-----------|--------------------------------------------|
| Fecha del examen | Mesa | Turno de examen                     | Llamado   | Ubicación                                  |
| 29/07/2008 16:00 | R    | JULIO - AGOSTO 2008                 | Llamado 2 | Facultad de Ciencias de la<br>Alimentación |
| 29/07/2008 16:00 | L    | JULIO - AGOSTO 2008                 | Llamado 2 | Facultad de Ciencias de la<br>Alimentación |
| 08/07/2008 16:00 | L    | JULIO - AGOSTO 2008                 | Llamado 1 | Facultad de Ciencias de la<br>Alimentación |

Dirigirse a "FILTRAR POR" y seleccionar fecha.

|                               |                           |                |            |            |        |            |         | Ŧ                 |
|-------------------------------|---------------------------|----------------|------------|------------|--------|------------|---------|-------------------|
| Universion<br>de <b>Entre</b> | dad Nacion<br><b>Ríos</b> | al             |            |            |        |            |         |                   |
| Cursadas                      | Clases                    | txámenes       | Reportes - | Derechos - | Cursos |            |         | Perfil: Docente - |
| Selecci                       | one la m                  | esa co         | on la que  | desea o    | perar  |            | Filtrar |                   |
|                               | Filtro                    |                |            |            |        |            |         | ^                 |
|                               | Filtrar por               | Fecha          |            | Ŧ          | Fecha  | 26/11/2018 |         |                   |
|                               |                           | Fecha<br>Rango | de fechas  |            |        |            |         |                   |

En el calendario que se desplega, seleccionar la fecha de hoy y darle clic al botón filtrar, para que solo muestre las mesas correspondientes al día de hoy.

|                  |               |           |           |       |        |      | ŀ   | lac | er  | CL   | IC en Filtrar | ┝┓                                         |
|------------------|---------------|-----------|-----------|-------|--------|------|-----|-----|-----|------|---------------|--------------------------------------------|
| Seleccione la    | mesa con la c | lue desea | operar    |       |        |      |     |     |     |      |               | Filtrar                                    |
| Filtro           |               |           |           |       |        |      |     |     |     |      |               |                                            |
| Filtrar p        | Fecha         | Ŧ         | Fecha     | 26/11 | /20 18 |      | )   |     |     |      |               |                                            |
|                  |               |           |           | 0     | Nov    | (    | • 2 | 018 | •   | Ø    |               |                                            |
|                  |               |           |           | Do    | Lu     | Ma   | Mi  | Ju  | Vi  | Sá   |               |                                            |
|                  |               |           | Algebra y |       |        |      |     | 1   | 2   | 3    |               |                                            |
| Fecha del exame  | n             | Mesa      |           | 4     | 5      | 6    | 7   | 8   | 9   | 10   | Llamado       | Ubicación                                  |
| 29/07/2008 16:00 | R             |           | JULI      | 11    | 12     | 13   | 14  | 15  | 16  | 17   | 2             | Facultad de Ciencias de la<br>Alimentación |
| 29/07/2008 16:00 | L             |           | JULI      | 25    | 26     | 20   | 21  | 22  | 30  | 24   | 2             | Facultad de Ciencias de la<br>Alimentación |
| 08/07/2008 16:00 | L             |           | JULIC     | - AG  | OSTO   | 2008 |     |     | Lla | mado | 1             | Facultad de Ciencias de la                 |

Seleccionar la materia con la que se necesita trabajar, posicionándose y haciendo clic sobre la misma:

| Filtro                                               |                 |      |                                               |                                                 | •                                                    |
|------------------------------------------------------|-----------------|------|-----------------------------------------------|-------------------------------------------------|------------------------------------------------------|
| Filtrar por                                          | Fecha           | Y    | Fecha 26/11/2018                              |                                                 |                                                      |
|                                                      |                 |      |                                               |                                                 |                                                      |
| eleccionar la m                                      | nesa            |      | Matemática I (203-1                           | 101)                                            |                                                      |
| leccionar la m                                       | nesa            | Mesa | Matemática I (203-1<br>Turno de exam          | 101)<br>nen Llamado                             | Ubicación                                            |
| leccionar la n<br>Fecha del examen<br>/11/2018 16:00 | nesa<br>Regular | Mesa | Matemática I (203-1<br>Turno de exam<br>Turno | 101)<br>nen Llamado<br>Llamado del Turno Turno- | Ubicación<br>Facultad de Ciencias de<br>Alimentación |

Hacer clic en el menú "Cargar Nota", luego colocar la nota correspondiente a cada alumno.

|                                    |                                                                | ▼                                                                                                    | Perfil: Docente 🔻                                                                                                    |
|------------------------------------|----------------------------------------------------------------|----------------------------------------------------------------------------------------------------|----------------------------------------------------------------------------------------------------|
|                                    | Inicio Ca                                                      | rgar Notas 🛛 🗚                                                                                             | Aumnos Actas                                                                                                    |
|                                    |                                                                |                                                                                                    | E Detalles                                                                                                    |
|                                    | Escalas                                                        | 📕 Autocompleta                                                                                             | ar 🎤 Ver actas                                                                                                    |
| ún Acta Cerrada de la Mesa de Exar | nen.                                                           |                                                                                                    | ×                                                                                                    |
|                                    |                                                                |                                                                                                    | Guardar                                                                                                    |
| nstancia Ad                        | ta Fecha                                                       | Nota                                                                                                    | Resultado                                                                                                    |
| Regular                            | 26/11/20                                                       | 18 7 •                                                                                                    | Aprobado •                                                                                                    |
|                                    | jún Acta Cerrada de la Mesa de Exar<br>Instancia Ac<br>Regular | Inicio Ga<br>Escalas<br>pún Acta Cerrada de la Mesa de Examen.<br>Instancia Acta Fecha<br>Regular 26/11/20 | Inicio Cargar Notas 4<br>E Escalas Autocompleta<br>pún Acta Cerrada de la Mesa de Examen.<br>Instancia Acta Fecha Nota<br>Regular 26/11/2018 7 |

En el caso de que no se haya presentado se deberá seleccionar la opción: "Resultado: Ausente".

| Cursadas | Clases          | Exámenes       | Reportes - | Derechos -       | Cursos         |                                |                   |              |              | Perfil: Docente 🕶                |
|----------|-----------------|----------------|------------|------------------|----------------|--------------------------------|-------------------|--------------|--------------|----------------------------------|
| A Mate   | mática I: R     | egular 🔻       |            |                  |                |                                |                   | Inicio Carga | r Notas 🛛 🗚  | lumnos Actas                     |
| Matemáti | ica I - (2      | 03-1101)       |            |                  |                |                                |                   |              |              | E Detalles                       |
| Carga d  | le nota         | is a mes       | a de exa   | men              |                |                                |                   | Escalas      | Autocompleta | r 🖋 Ver actas                    |
|          |                 |                | Sólo       | se listan alumno | s que no figur | an en ningún Acta Cerrada de I | a Mesa de Examen. |              |              | ×                                |
| Búsqueda | de alumno:      | s por apellido |            |                  |                |                                |                   |              |              | Guardar                          |
| Alumno   |                 |                |            |                  |                | Instancia                      | Acta              | Fecha        | Nota         | Resultado                        |
| R DNI 39 | Nestor Ch<br>2: | ristian        |            |                  |                | Regular                        |                   | 26/11/2018   |              | Ausente 🔻                        |
|          |                 |                |            |                  |                |                                |                   |              |              | Reprobado<br>Ausente<br>Aprobado |

Una vez finalizada la carga se debe apretar el botón guardar:

Por último dirigirse al Sector Alumnado, comunicar que se culmino la carga de notas para proceder a imprimir y firmar el Acta correspondiente, y así dar por terminado el acto administrativo.